## How to Access Payslips in Oracle Cloud

Payslips in Oracle Cloud include consolidated earnings and deductions as well as a summary of current and year to date totals for each pay date. *Note: payslips received prior to 12/1/23 pay date may be accessed in Pioneer Portal* (<u>https://portal.twu.edu</u>) under "My Info" and "Payslip Information".

To access your Payslip in Oracle Cloud (12/1/23 pay date forward):

- 1. Login to Oracle Cloud <u>https://oraclecloud.twu.edu</u>
- 2. Use the company single sign-on to log in.
- 3. Select the home icon in the top right corner to access the home page.

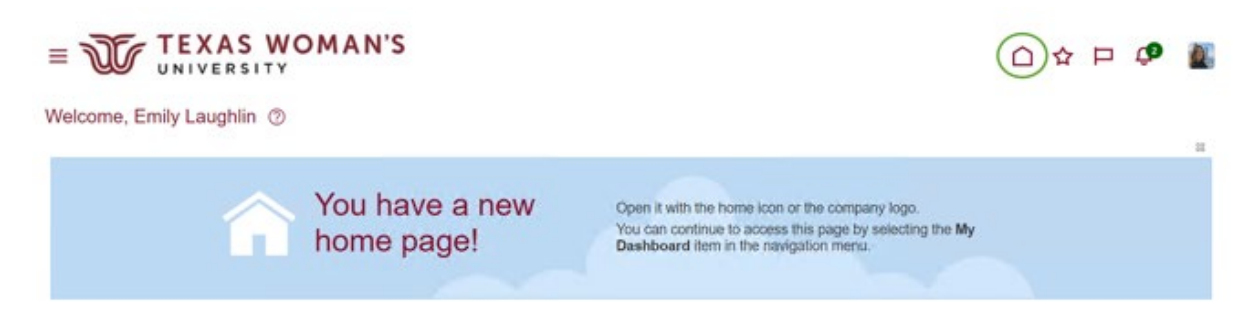

## Pay

On the home page select the tab "Me," then select "Pay" icon.

| Me My Te      | am N       | ly Client Groups | Benefits Adm | inistration | Procurement | t My Er | nterprise Tools |
|---------------|------------|------------------|--------------|-------------|-------------|---------|-----------------|
| QUICK ACTIONS |            |                  | APPS         |             |             |         |                 |
| Personal De   | tails      |                  | P            |             |             |         |                 |
| Document R    | Records    |                  | Directory    | Journey     | 5           | Pay.    | Time and        |
| Additional P  | erson Info |                  |              |             |             |         | Absences        |

## **Choose My Payslips**

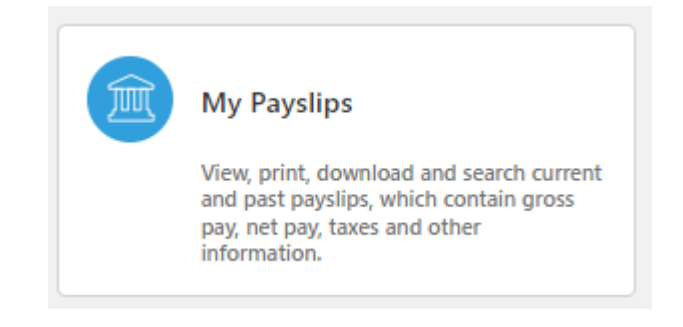

Click on the payslip link you would like to view or print.

## 3/1/24 **03/01/2024\_** . 2/1/24 to 2/29/24

The file will download and appear in the upper right hand corner of your browser under the download

icon.

Note: After you open the payslip you can save it or print it by clicking the printer icon or right click and choose print.